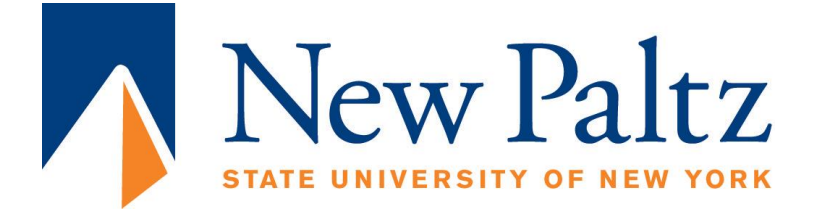

# EGC221: Digital Logic Lab

## **Experiment #6**

# **Hierarchical Logic Circuits Using Intel Quartus Prime**

| Student's Name:       | Reg. no.:           |
|-----------------------|---------------------|
| Student's Name:       | Reg. no.:           |
| Semester: Spring 2021 | Date: 10 March 2021 |

### Assessment:

| Assessment Point                       | Weight | Grade |
|----------------------------------------|--------|-------|
| Methodology and correctness of results |        |       |
| Discussion of results                  |        |       |
| Participation                          |        |       |
| Assessment Points' Grade:              |        |       |

| Comments: |  |  |
|-----------|--|--|
|           |  |  |
|           |  |  |
|           |  |  |
|           |  |  |
|           |  |  |

#### Experiment #6:

### **Hierarchical Logic Circuit Implementation**

#### **Objectives:**

The objectives of this experiment are to:

- 1. implement (and simulate) a 2 x 1 Multiplexer using logic gates,
- 2. create a (block) symbol of the 2 x 1 Multiplexer, and
- 3. use block symbols (a hierarchical approach) of the 2 x 1 to implement (and simulate) an 8 x 1 Multiplexer.

#### **Procedure:**

Use Intel's Quartus Prime Schematic to solve the following exercises.

#### Exercise 1:

In this section, a new Quartus® Prime project will be created to design an 8 x 1 Multiplexer circuit, the top-level module. Follow the steps shown in part I of this tutorial to create a new project using **New Project Wizard** in Quartus® Prime.

Choose "**MUX\_8x1**" as the name for both the project and the top-level entity. It is important to notice that the name of the top-level entity must match the entity name in the design file.

We will start by designing a 2 x 1 Multiplexer using schematic editor. A Multiplexer uses a control input to select a single data input (from several choices) to be routed to the output of the circuit. If the control SEL is low, then output  $Y = I_0$ ; else,  $Y = I_1$ . **Table 1.** Truth table for a 2 x 1 Mux.

| SEL | Y          |
|-----|------------|
| 0   | lo         |
| 1   | <b>I</b> 1 |

Figure 1 illustrates the block diagram of a 2 x 1 Multiplexer. Design its internal circuit using basic AND and OR gates. Be sure to save as "**MUX\_2x1**" and **Set as Top-Level Entity** under the **Projects** pull down menu.

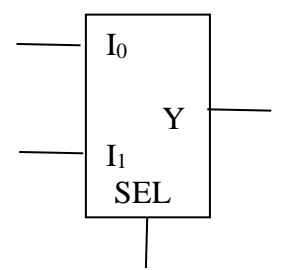

Figure 1. Block diagram of 2 x 1 MUX

(a) Use Quartus Prime Schematic to provide the 2 x 1 Multiplexer circuit diagram

[Insert circuit diagram here]

Figure 2. Quartus Prime circuit diagram of 2 x 1 MUX

(b) Use Quartus Prime Schematic to provide functional verification. [Insert functional verification timing diagram here]

Figure 3. Quartus Prime functional simulation of 2 x 1 MUX

#### Exercise 2:

Create a block symbol to represent the above file:

Click inside the *mux\_2x1.bdf* to make sure this is the active window.

Click File -> Create/Update -> Create Symbol Files for Current File.

#### **Exercise 3:**

Create a new schematic diagram file:

Save this file as *mux\_8x1.bdf* 

An 8 X 1 Mux has the following truth table.

 Table 2. Truth table for an 8 x 1 Mux.

| S <sub>2</sub> S <sub>1</sub> S <sub>0</sub> | Z              |
|----------------------------------------------|----------------|
| 000                                          | lo             |
| 001                                          | <b>I</b> 1     |
| 010                                          | 2              |
| 0 1 1                                        | l <sub>3</sub> |
| 100                                          | 4              |
| 101                                          | 5              |
| 1 1 0                                        | 6              |
| 1 1 1                                        | <b>I</b> 7     |

Using the Symbol Tool, and under Project you will find your new symbol. Using 2 X 1 Mux's, create the 8 x 1 MUX circuit in Quartus Prime.

#### Click Project -> Set as Top Level Entity

[Insert circuit diagram here]

Figure 4. Quartus Prime circuit diagram of 8 x 1 MUX

Use Quartus Prime Schematic to provide functional and timing verifications.

[Insert functional verification timing diagram here]

[Insert timing verification timing diagram here]

**Figure 5.** Quartus Prime simulations of 8 x 1 MUX symbol. (Functional is shown on top, and timing below)

Download and verify a working 8 x 1 MUX

Conclusions: